# Gestione semplificata assenze orarie degli alunni

## Nuova funzionalità di didUP

Con questa versione di DidUp, viene introdotta una nuovissima funzione che semplifica e migliora in maniera tangibile, la gestione delle assenze orarie degli alunni, specie nei casi di Didattica Digitale Integrata. Finora, i docenti che volevano inserire delle ore di assenza intervallate da ore di presenza a distanza, dovevano agire manualmente sul prospetto assenze giornaliere dell'alunno, introducendo ingressi in ritardo e uscite anticipate, operazioni da fare anche in ore intermedie.

#### Ora si dovrà solo premere un pulsante!

Nella funzione Appello, non ci sarà più il pulsante Aggiungi (assenze/ritardi/permessi), ma dei pulsanti verdi o rossi, uno per ogni ora di lezione, con la funzione:

- di visualizzare la presenza/assenza in tutte le ore di lezione della giornata,
- Martedi 01 Dicembre 1A SCIENZA DELLA MATERIA E LAB. U (F) é, 8. NUT TH CLAS Agglungi Eventu Multipla CartaAla 0 6 Turno in TE - - - - - -0 furms in 18 \* \* \* \* \* \* 0
- di inserire la presenza/assenza dell'alunno nella propria ora di lezione.

Ad es. Il pulsante verde

indica che l'alunno è presente alla prima ora di lezione.

Il pulsante rosso

Turtto /n 7X

Δ2

invece, indica che l'alunno per quell'ora è assente.

Cliccando in maniera alternata sui pulsanti, si assegna immediatamente l'ora di presenza o di assenza all'alunno. La pressione dei pulsanti, crea automaticamente dei blocchi di "ingressi e/o uscite" che vengono salvati istantaneamente nell'applicazione e sono visibili (cliccando sul nominativo dell'alunno) nel dettaglio delle assenze di quel giorno.

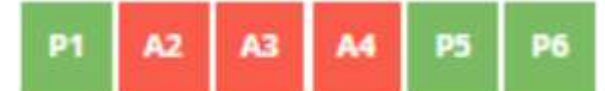

l'alunno è presente in

Ad es. con questa configurazione prima ora, poi è assente tra la seconda e la quarta ora e quindi rientra in quinta e sesta ora. Il programma creerà automaticamente questi intervalli:

| EVENTI             |           |
|--------------------|-----------|
| Uscita in 2^ ora   | $\otimes$ |
| Ingresso in 5^ ora | $\otimes$ |

La rimozione manuale di uno di questi intervalli o la modifica di alcune informazioni salienti quali il flag "considera presente nell'ora", avranno immediato effetto anche sui "colori" dei pulsanti dell'appello. Opzionalmente, nel dettaglio potranno essere immessi anche gli orari esatti di arrivo/uscita dell'alunno e l'eventuale motivazione per l'ingresso o il ritardo (con le funzioni automatiche il programma non può valorizzare questo campo).

# Differenziazione tra Note generiche e Disciplinari

E' ora possibile visualizzare e differenziare in maniera puntuale la tipologia di nota

### G: generica, D: disciplinare,

Se il nome di un alunno non è in elenco, probabilmente risulta assente sul registro elettronico.

### questa distinzione sarà immediatamente visibile sulla nuova colonna "Tipo" ed anche su Scuolanext Famiglia e Didup Famiglia.

| ALUNNO                             | DATA              | DOCENTE        | DESCRIPTIONE                                                                                                    | TIPO | MOSTRA ALLA TAMIGLIA |
|------------------------------------|-------------------|----------------|----------------------------------------------------------------------------------------------------|------|----------------------|
| A                                  | 01/12/2020        | ROSSI GIANLUCA | l'alunno non ha portato i testi richiesti, si raccomanda la famiglia.                                              | 6    | •                    |
| 6                                  | 19/10/2020        | ROSSI GIANLUCA | Disturba in classe ascoltando suonerie ad alto volume e visualizzando video da<br>Voutube durante l'ora di legisse | D    | 0                    |
| DLun 30/1 1A - MATEMATICA          |                   |                |                                                                                                    |      |                      |
| Modifica Nota                      | A                 | ELISA          |                                                                                                    |      |                      |
| Tipo di Nota:                      |                   |                |                                                                                                    |      |                      |
| <ul> <li>Generica() Dis</li> </ul> | ciplinare         |                |                                                                                                    |      |                      |
| Ora: Min:                          | 🗹 Mostra          | alla famiglia  |                                                                                                    |      |                      |
| 09 00                              |                   |                |                                                                                                    |      |                      |
| Motivazione (max 50                | 00 caratteri):    |                |                                                                                                    |      |                      |
| assenza collettiva in              | ngiustificata e i | mmotivata      |                                                                                                    |      |                      |

ATTENZIONE: Tutte le note che sono state emesse prima di questo agg.to, saranno considerate "GENERICHE" di default; i docenti potranno distinguere manualmente quelle "disciplinari" semplicemente cliccando sulla nota e quindi variando la tipologia, indipendentemente che sia stata fornita la presa visione dal genitore. Il nuovo pulsante ESPORTA, inoltre, consente l'estrazione verso excel (XLSX) ed in formato HTML.

### La funzione strumentale Area 2

Prof. E. Pascarella